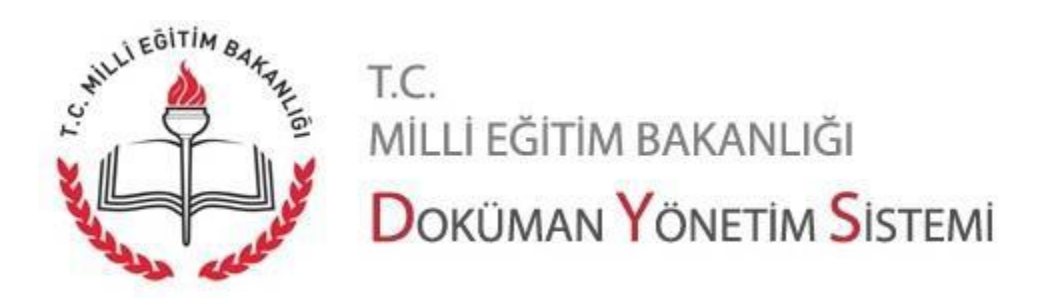

## DYS SISTEMINDE CEVAP VERILMEYI BEKLEYEN EVRAKLAR

Doküman Yönetim sisteminden 02.08.2019 tarihinde alınan "Bakanlık Evrak İstatistik Raporu'nda İl/İlçe müdürlüğümüze gelen ve DYS sistemine girilmiş olan evrak kayıtlarında eksik işlemlerin kullanıcılar tarafından kontrolünün yapmaları amacıyla hazırlanmıştır.

DYS sisteminde "cevap verilecek mi" sorusuna evet denilerek kaydedilmiş olan evraklar sistemde kayıtlı olarak kalmaktadır. Bu evraklar üzerinde işlem yapılması gerekmektedir. İşlem basamakları aşağıdaki gibidir.

Doküman Yönetim Sistemine giriş yapılır.

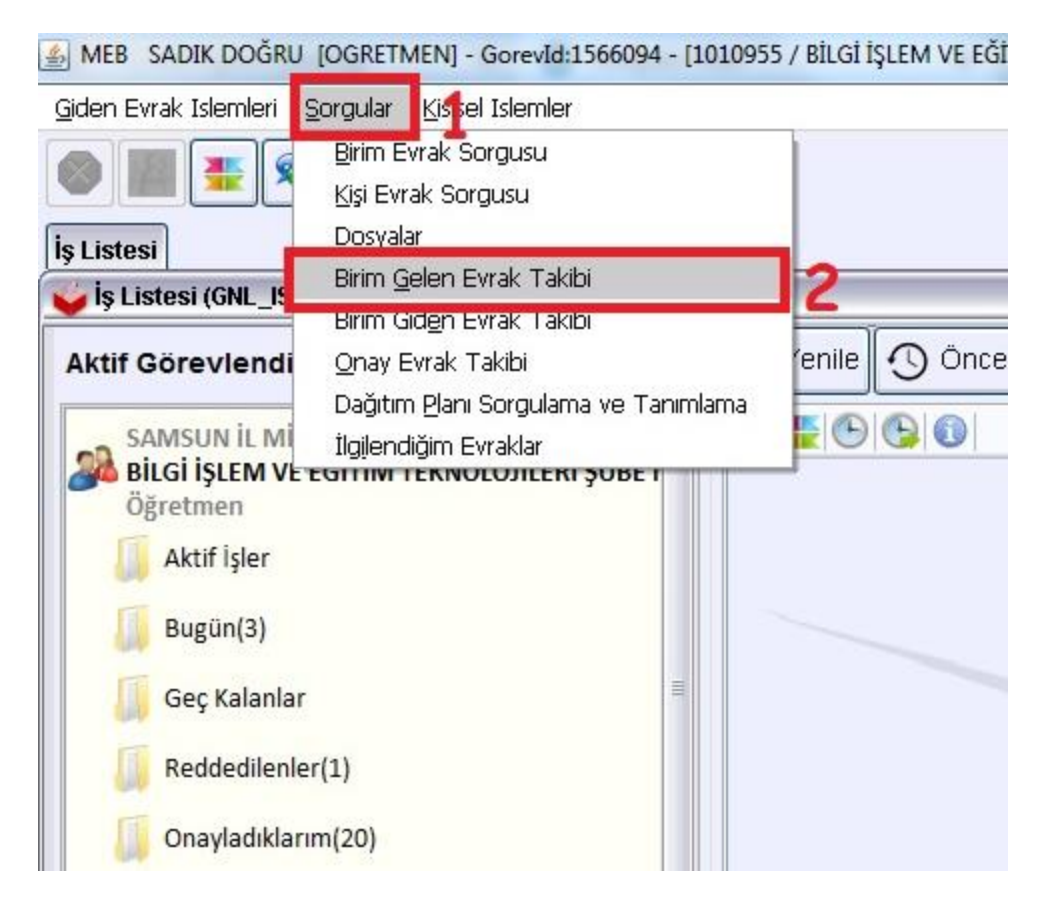

- 1- DYS giriş yaptıktan sonra "Sorgular" butonuna tıklanır.
- 2- Açılan menüden " Birim Gelen Evrak Takibi" menüsü seçilir.

| Giden Evrak Islemleri S | jorgular Kisisel Islemler              |                                   |                          |                    |             |              |              |                         |
|-------------------------|----------------------------------------|-----------------------------------|--------------------------|--------------------|-------------|--------------|--------------|-------------------------|
| 0                       | Güvenli Çıkış 🬗                        |                                   |                          |                    |             | 105.0        | 1            | ~                       |
| İş Listesi Birim Gelen  | Evrak Takibi Ekranı Birim Evrak Sorgus | u Birim Gelen Evrak Takibi Ekranı |                          |                    |             |              |              |                         |
| 💗 Birim Gelen Evrak T   | akibi Ekranı (DYS_SRG_003b)            |                                   |                          |                    |             |              |              | đ 🛛                     |
| [Kriterler]             |                                        |                                   |                          | 1.1                |             |              |              |                         |
| Havale Eden             | SADIK DOĞRU ( Öğretmen )               | 3                                 | √ Geldiğ                 | Yer                |             |              |              |                         |
| Havale Tarihi           | 01/07/2019 💌 30/07/2019                | ⊻ 4                               | Geldiğ                   | Yer Sayısı         |             |              |              |                         |
| Resmi Sayı              |                                        |                                   | Geldiğ                   | Yer Tarihi         | <b>v v</b>  |              |              |                         |
| Konusu                  |                                        |                                   | Kayıt D                  | urumu              | ~           |              |              |                         |
|                         |                                        |                                   | Cevap                    | Durumu Cevaplanma  | adı v 5     |              |              |                         |
|                         |                                        |                                   |                          |                    |             |              | 6            | <u>S</u> orgul <u>a</u> |
| [Evrak Listesi]         |                                        |                                   |                          |                    |             |              |              |                         |
| Geldiği Yer             | G. Yer Sayısı G. Yer Tarihi            | DYS Resmi Sayı DYS Resmi Ta       | rih Havale Tarihi Havale | Eden Havale Edilen | Havale Türü | Kayıt Durumu | Kayıt Süresi | Konusu                  |

- 3- Havale eden menüsünden kullanıcı seçilir.
- 4- Havale tarihi başlangıç ve bitiş süreleri en fazla 1 ay aralıklarla taranarak yapılmalıdır.
- 5- Cevap durumu "Cevaplanmadı" seçilmelidir
- 6- Yukarıdaki işlemleri yaptıktan sonra "Sorgula" butonuna tıklayın.

| [Ε | vrak Listesi ]      |               |               |                |                     |                     |      |          |        |
|----|---------------------|---------------|---------------|----------------|---------------------|---------------------|------|----------|--------|
|    | Geldiği Yer         | G. Yer Sayısı | G. Yer Tarihi | DYS Resmi Sayı | DYS Resmi Tarih     | Havale Tarihi       | Hava | Havale E | Havale |
| 1  | 99286925 - HİZMET D | 99286925-9    | 19/06/2019    | 11739019       | 19/06/2019 17:05:03 | 20/06/2019 13:48:21 | GÜL  | ZEYNEP   | Kayıt  |
| 2  | ORTAÖĞRETİM ŞUBE    | 11717878      | 19/06/2019    | 11717878       | 19/06/2019 15:24:13 | 20/06/2019 13:28:59 | GÜL  | ZEYNEP   | Kayıt  |
|    |                     | -             | 7             |                |                     |                     |      |          |        |
|    |                     |               |               |                |                     |                     |      |          |        |
|    |                     |               |               |                |                     |                     |      |          |        |

7- "Sorgula" işleminden sonra "Evrak Listesi" kısmı boş geliyorsa diğer ay taranacak.

Yapılan sorgulama sonucunda yukarıdaki resimde olduğu gibi evrak karşınıza çıktıysa bu "cevap verilecek mi" sorusuna evet diyerek kaydettiğiniz ve cevap vermediğiniz veya cevap verirken resimde görünen evrakı ilgi olarak cevap yazdığınız evraka kaydetmemişsinizdir. Bu duruda "Birim Evrak Sorgusu" yapılacak

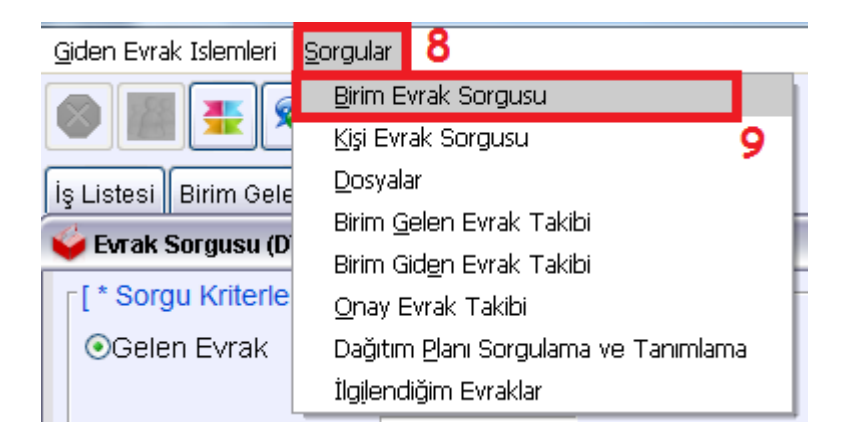

- 8- Sorgular menüsüne tıklanır
- 9- "Birim Evrak Sorgusu" seçilir

|                         |                             |                        |                                                         |                           |                                          | 0.41-1                         |                                                                       |
|-------------------------|-----------------------------|------------------------|---------------------------------------------------------|---------------------------|------------------------------------------|--------------------------------|-----------------------------------------------------------------------|
|                         |                             |                        |                                                         |                           |                                          | JU1b)                          | Evrak Sorgusu (DYS_SRG_00                                             |
|                         |                             |                        |                                                         |                           |                                          |                                | * Sorgu Kriterleri ]                                                  |
|                         |                             | ekid Zamanı Dolan      | Son İşlem Tarihi Gelen / T                              |                           | OGelen Evrak     OGiden Evrak     OHepsi |                                |                                                                       |
| S                       | V                           | v                      | Dosya Adı<br>Konusu<br>Tekid Tarihi<br>* T.C. Kimlik No |                           | <ul><li>✓</li><li>✓</li></ul>            | 11739019 <b>10</b>             | Resmi Sayi<br>Resmi Tarihi<br>Kayıt Tarihi                            |
| -                       |                             |                        | Barkod No                                               |                           |                                          |                                | Geldiği/Gönderil.Yer                                                  |
|                         |                             |                        | Aktarılan Birimler                                      |                           |                                          |                                | Geldiği Yer Sayısı                                                    |
|                         |                             |                        |                                                         |                           | ~                                        | ~                              | Geldiği Yer Tarihi                                                    |
|                         |                             |                        |                                                         |                           |                                          |                                | Dokuman İçeriği                                                       |
| 11                      |                             |                        |                                                         | ~                         |                                          |                                | Kaydeden                                                              |
| <u>S</u> orgul <u>a</u> | Temizle                     |                        |                                                         |                           |                                          |                                |                                                                       |
|                         |                             |                        |                                                         |                           | V M A                                    |                                | osya Evrak Listesi                                                    |
|                         |                             |                        |                                                         |                           |                                          |                                | 🛛 📴 Bulunan Evra                                                      |
|                         |                             |                        | 12                                                      |                           |                                          |                                | <ul> <li>Dosya: 200</li> <li>200</li> <li>200</li> <li>200</li> </ul> |
| 57                      | ) (T.C. Kimlik No : 588703) | m ÜNAL BALTA (41238) ( | <b>12</b><br>ni: 11739019 - 19/06/2019 Çiğde            | i)] Resmi Sayısı ve Taril | asında (Gelen Evra                       | ık<br>Evrak (20/06/2019) [Dosy | Bulunan Evra<br>Dosya : 200<br>200<br>Gelen Evrak<br>Gelen Evrak      |

- 10- Evrak Resmi Sayısı ya da tarih aralığı ilgili alana yazılır.
- 11- Sorgula butonuna tıklanır.
- 12- Evrak Listesi bölümünde ilgili evrak gözükür. Daha önceden yazıya cevap verdiyseniz "İlgili Evrak Listesi"

butonuna basarak evrak penceresi açılır. "Evrak ekle" kullanılarak yazının sayısını ekleyip işlemi sonlandırınız.

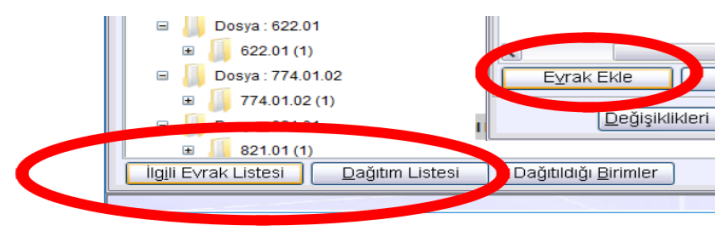

13- Eğer evrak kaydedilirken yanlışlıkla "cevap verilecek mi" sorusuna evet denilerek kaydedilmişse aşağıdaki işlemi yapınız. Böylece daha önce yanlışlıkla evet demiş olduğunuz seçenek hayır olarak sisteme kaydolacaktır ve sistemde bekleyen evrak durumundan kalkacaktır.

| Bulunan Evra<br>Dosya : 200<br>Celen Evrak<br>Gelen Evrak (20/06/2019) [Dosyasında (Gelen Evrak]<br>13        | Seç<br>Detaylar<br>Göster<br>Ayrı Göster<br>Yazdır<br>Seç ve Yazdır<br>İlgili Yazı Oluştur<br>Not Düzenle<br>İlgilendiğim Evraklar Klasorüne Ekle?<br>Ceva <u>D</u> Verilecek Mi?<br>Kopyala/Taşı<br>Kişi Evrak Sorgusuna Eklensin mi? | 119. | Evrak üzerine sağ tıklayın açılan<br>menüden "Cevap Verilecek Mi?"<br>seçeneği seçilir |
|----------------------------------------------------------------------------------------------------|----------------------------------------------------------------------------------------------------|------|----------------------------------------------------------------------------------------|
| Gelen Evrak Cevap Seçeneği<br>[ Cevap Seçeneği ]<br>Cevap yazısı yazılacak mı? OEvet<br>[Kaұd <u>et</u> ] Kap | Hayır<br>at                                                                                                    |      | Cevap seçeneği "Hayır"<br>seçilir ve "Kaydet"<br>butonuna tıklanır.                    |